## Autosserviço/Quiosque no Veloce Smart em Dispositivos SUNMI

## Veloce Smart em Dispositivos SUNMI

Caso você esteja utilizando um dispositivo da marca **SUNMI** é possível ativar a função "**KIOSK**" diretamente no dispositivo. Garantindo assim, que o usuário não saia do aplicativo por engano e cause transtornos no dia a dia do seu negócio.

**Observação:** Caso ainda não tenha configurado o Veloce Smart para utilizar o modo de autosserviço/quiosque, siga o link a seguir para acessar o passo a passo da ativação do modo: <u>https://cac.veloce.tech/central-de-ajuda/como-utilizar-o-autos</u> <u>servico-quiosque-no-veloce-smart/</u>

Para realizar essa configuração em dispositivos SUNMI siga os passos a seguir:

1. Acesse as configurações do seu dispositivo.

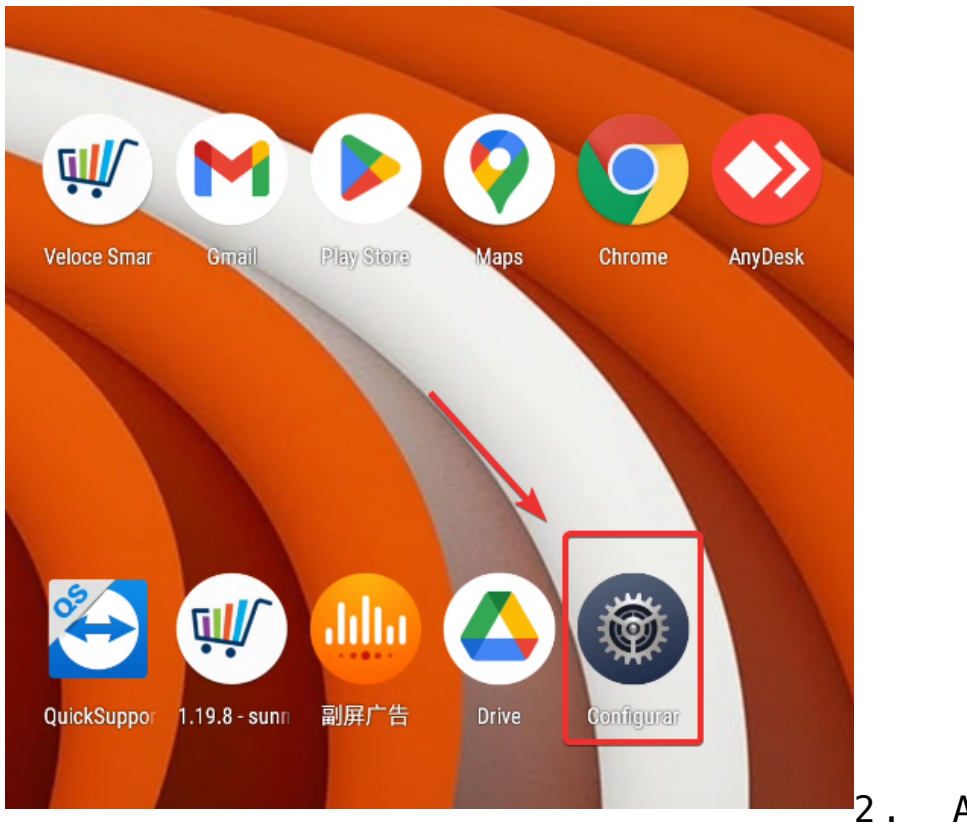

Após isso você

precisará encontrar o menu "Lab".

## 🛆 Lab

3. Ao clicar você verá a função "Kiosk" ou "Quiosque", dependendo da língua configurada no seu dispositivo.

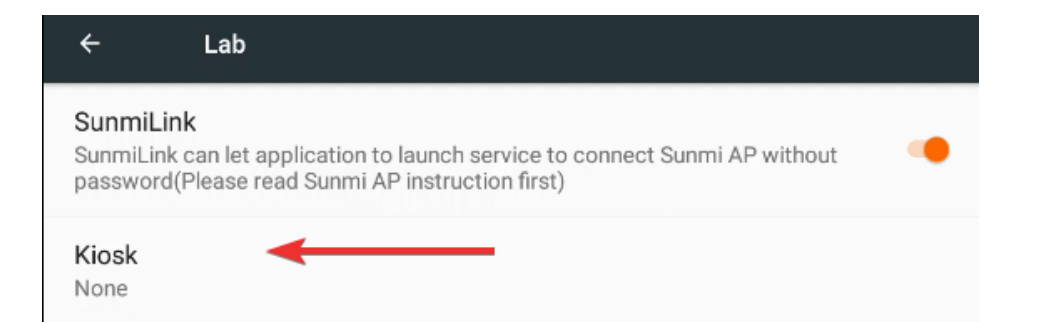

4. Entrando na configuração, você deve selecionar o aplicativo Veloce Smart. O dispositivo solicitará que você crie uma senha para desativar a configuração quando desejar.

| ÷                       | Kiosk                                                                        | RESET |  |  |
|-------------------------|------------------------------------------------------------------------------|-------|--|--|
| ۵                       | Drive                                                                        |       |  |  |
|                         | Veloce Smart                                                                 |       |  |  |
| цЦ.                     |                                                                              |       |  |  |
| 9                       | Chrome                                                                       |       |  |  |
| $\bigcirc$              | AnyDesk                                                                      |       |  |  |
| 3                       | QuickSupport                                                                 |       |  |  |
| Already set 0 kiosk APP |                                                                              |       |  |  |
|                         |                                                                              |       |  |  |
|                         | Notice                                                                       |       |  |  |
|                         | You can exit Kiosk on power window when press power<br>button 2s by password |       |  |  |
|                         |                                                                              |       |  |  |
|                         | ·                                                                            |       |  |  |
|                         | CANCEL OK                                                                    |       |  |  |

\*Crie uma senha que

você não esqueça para não ter problemas futuros.

5. Depois de ativar e criar a senha. Basta acessar o Smart e você verá que os botões de navegação não estarão mais presentes, impedindo assim que o usuário saia do aplicativo erroneamente.

|                   | Veloce Smart          |   |
|-------------------|-----------------------|---|
| Login             |                       |   |
|                   |                       |   |
| Senha             |                       | ۵ |
| Esqueceu a senha? |                       |   |
|                   | Login                 |   |
|                   | Crie a sua conta aqui |   |
|                   |                       |   |
|                   |                       |   |
|                   |                       |   |
|                   |                       |   |
|                   |                       |   |
|                   |                       |   |
|                   |                       |   |

6. Caso você queira desativar o modo, basta segurar o botão Ligar/Desligar do dispositivo e você verá a opção **"Exit Kiosk"** e, após inserir a senha criada no passo 4, você estará novamente no menu inicial do seu dispositivo.

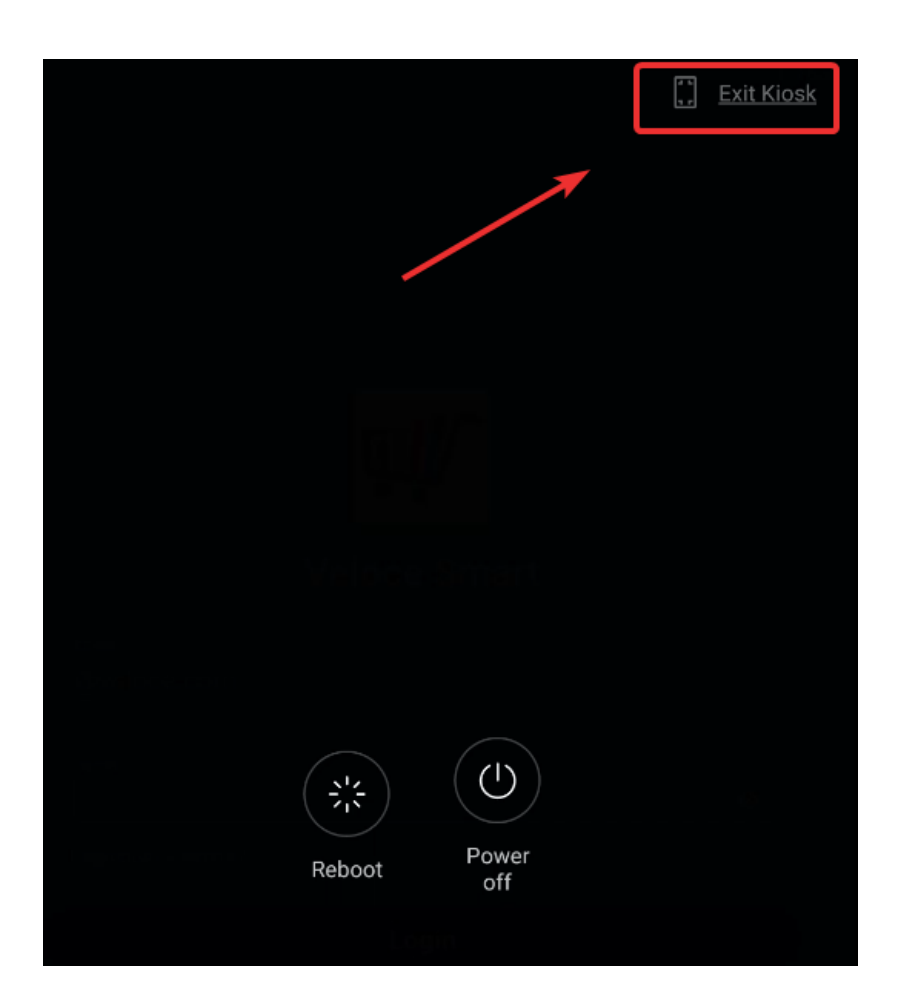

Lembramos que nossa equipe de suporte está sempre à disposição para auxiliá-lo em qualquer dúvida ou dificuldade que possa surgir durante o processo. Não hesite em entrar em contato!

Estamos empenhados em fornecer as melhores soluções e continuaremos a inovar para atender às suas necessidades.

Precisa de ajuda? suporte@veloce.tech Fone: (51) 3108-0066 / (51) 3307.6301 Visite também nossa base de conhecimento: cac.veloce.tech